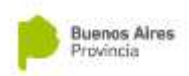

# NUEVO SISTEMA DE GESTIÓN DE LICENCIAS MÉDICAS

Fuente: abc.gov.ar

Desde el 5 de febrero, la Dirección General de Cultura y Educación de la provincia de Buenos Aires cuenta con un nuevo Sistema de Gestión de Licencias Médicas.

Ante consultas recibidas, aquí un paso a paso con respuestas a las dudas más comunes al momento de realizar el trámite.

## INFORMACIÓN IMPORTANTE

Actualizá la aplicación para contar con la última versión

### ¿Cómo solicito una licencia médica?

- *Recordá que la solicitud debe estar acompañada del certificado médico donde se indica el diagnóstico y la cantidad de días.*
- Abrí la APP
- Ingresá tu CUIL y tu CLAVE
- Hacé Click en la opción Mis Licencias
- Hacé Click en el "+"
- Ingresá el día de inicio
- Ingresá la duración de días
- Ingresá el diagnóstico (si no encontrás el indicado por el médico, elegí del grupo "otros" el que corresponda)
- Cargá los datos del profesional que te emitió el certificado
- Hacé click en continuar
- Hacé click en el ícono de la cámara
- Sacale una foto al certificado (si es necesario, podés adjuntar más de un certificado)
- Hacé click en finalizar
- Chequeá por última vez los datos y recordá que tiene carácter de Declaración Jurada
- Hacé click en confirmar

### Se terminó la licencia médica, ¿qué hago?

Una vez finalizada tu licencia médica deberás reintegrarte a tu puesto de trabajo.

### ¿Cómo solicito una licencia por enfermedad crónica?

- *Recordá que la solicitud debe estar acompañada del certificado médico donde se indica el diagnóstico y la cantidad de días.*
- Abrí la APP
- Ingresá tu CUIL y tu CLAVE
- Hacé click en la opción Mis Licencias
- Hacé click en el "+"
- Ingresá el día de inicio

#### **CONSEJO ESCOLAR LOBOS**

Hiriart 147 02227 432350

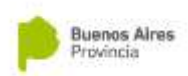

- Ingresá la duración de días
- Ingresá el diagnóstico (si no encontrás el indicado por el médico, elegí del grupo "otros" el que corresponda)
- Cargá los datos del profesional que te emitió el certificado
- Hacé click en continuar
- Hacé click en el ícono de la cámara
- Sacale una foto al certificado (si es necesario, podés adjuntar más de un certificado)
- Hacé click en finalizar
- Chequeá por última vez los datos y recordá que tiene carácter de Declaración Jurada
- Hacé click en confirmar

## ¿Cómo solicito una licencia por atención de familiar enfermo?

- Recordá que la solicitud debe estar acompañada del certificado médico donde se indica el diagnóstico y la cantidad de días.
- Abrí la APP
- Ingresá tu CUIL y tu CLAVE
- Hacé click en la opción Mis Licencias
- Hacé click en el "+"
- Ingresá el día de inicio
- Ingresá la duración de días
- Ingresá el diagnóstico (si no encontrás el indicado por el médico, elegí del grupo "otros" el que corresponda)
- Cargá los datos del profesional que te emitió el certificado
- Seleccioná la opción ¿Licencia de familiar?
- Ingresá nombre, apellido y parentesco del familiar
- Hacé click en continuar
- Hacé click en el ícono de la cámara
- Sacale una foto al certificado (si es necesario, podés adjuntar más de un certificado)
- Hacé click en finalizar
- Chequeá por última vez los datos y recordá que tiene carácter de Declaración Jurada
- Hacé click en confirmar

# El médico me indicó un cambio de funciones / tareas livianas, ¿cómo se solicita?

- Recordá que la solicitud debe estar acompañada del certificado médico donde se indica el diagnóstico, la indicación de cambio de tareas y la cantidad de días.
- Abrí la APP
- Ingresá tu CUIL y tu CLAVE
- Hacé click en la opción Mis Licencias
- Hacé click en el "+"
- Ingresá el día de inicio
- Ingresá la duración de días
- Ingresá el diagnóstico (si no encontrás el indicado por el médico, elegí del grupo "otros" el que corresponda)
- Marcá la opción **¿Su diagnóstico indica readecuación de tareas?**
- Cargá los datos del profesional que te emitió el certificado

## CONSEJO ESCOLAR LOBOS

Hiriart 147 02227 432350

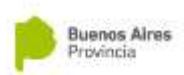

- Hacé click en continuar
- Hacé click en el ícono de la cámara
- Sacale una foto al certificado (si es necesario, podés adjuntar más de un certificado)
- Hacé click en finalizar
- Chequeá por última vez los datos y recordá que tiene carácter de Declaración Jurada
- Hacé click en confirmar

### Quiero renovar el cambio de funciones / tareas livianas, ¿cómo lo hago?

- Recordá que la solicitud debe estar acompañada del certificado médico donde se indica el diagnóstico, la indicación de cambio de tareas y la cantidad de días.
- Abrí la APP
- Ingresá tu CUIL y tu CLAVE
- Hacé click en la opción Mis Licencias
- Hacé click en el "+"
- Ingresá el día de inicio
- Ingresá la duración de días
- Ingresá el diagnóstico (si no encontrás el indicado por el médico, elegí del grupo "otros" el que corresponda)
- Marcá la opción ¿Su diagnóstico indica readecuación de tareas?
- Cargá los datos del profesional que te emitió el certificado
- Hacé click en continuar
- Hacé click en el ícono de la cámara
- Sacale una foto al certificado (si es necesario, podés adjuntar más de un certificado)
- Hacé click en finalizar
- Chequeá por última vez los datos y recordá que tiene carácter de Declaración Jurada
- Hacé click en confirmar

### ¿Cómo solicito un licencia por maternidad?

No está contemplada dentro de las licencias médicas, es una licencia administrativa, por lo que no se tramita a través del sistema. Debés llevar a tu lugar de trabajo el certificado expedido por tu médico que indique la fecha probable de parto.

### Llevé a mi hijo al pediatra para control, ¿cómo justifico el día?

- Recordá que la solicitud debe estar acompañada por la constancia de atención.
- Abrí la APP
- Ingresá tu CUIL y tu CLAVE
- Hacé click en la opción Mis Licencias
- Hacé click en el "+"
- Ingresá el día de inicio
- Ingresá la duración de días
- El diagnóstico "CONSTANCIA DE ATENCIÓN"
- Cargá los datos del profesional que te emitió el certificado
- Seleccioná la opción ¿Licencia de familiar?
- Ingresá nombre, apellido y parentesco del familiar
- Hacé click en continuar

#### **CONSEJO ESCOLAR LOBOS**

Hiriart 147 02227 432350

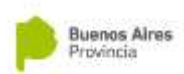

- Hacé click en el ícono de la cámara
- Sacale una foto al certificado (si es necesario, podés adjuntar más de un certificado)
- Hacé click en finalizar
- Chequeá por última vez los datos y recordá que tiene carácter de Declaración Jurada
- Hacé click en confirmar

#### Fui al médico pero no me diagnosticó reposo, ¿cómo justifico el día?

- Recordá que la solicitud debe estar acompañada por la constancia de atención.
- Abrí la APP
- Ingresá tu CUIL y tu CLAVE
- Hacé click en la opción Mis Licencias
- Hacé click en el "+"
- Ingresá el día de inicio
- Ingresá la duración de días
- El diagnóstico "CONSTANCIA DE ATENCIÓN"
- Cargá los datos del profesional que te emitió el certificado
- Hacé click en continuar
- Hacé click en el ícono de la cámara
- Sacale una foto al certificado (si es necesario, podés adjuntar más de un certificado)
- Hacé click en finalizar
- Chequeá por última vez los datos y recordá que tiene carácter de Declaración Jurada
- Hacé click en confirmar

Solicité una licencia médica y en la APP el estado es "PENDIENTE", ¿qué significa? Significa que la solicitud de licencia está siendo procesada. Mientras dure en esta situación y no hayas sido convocado a un Centro Médico, no debés dirigirte a ningún lado.

Solicité una licencia médica y en la APP el estado es "ACEPTADA", ¿qué significa? Significa que debés guardar reposo los días consignados por tu médico y volver a trabajar cuando el reposo finalice.

Solicité una licencia médica y en la APP el estado es "RECHAZADA", ¿qué significa? Significa que la solicitud ha sido rechazada y los días ausentes en la escuela no serán justificados por licencia médica.

¿Cómo me entero si algún docente o auxiliar de mi escuela solicitó licencia médica? El sistema notifica al equipo directivo (Director, Vicedirector y Secretario) a través de un mensaje en la aplicación o en caso de no haberla descargado, le llegará un SMS. Recordá que debés haberte registrado previamente en el sistema, por la aplicación o por el portal web.

### ¿Cómo pongo las licencias médicas en el contralor de mi escuela?

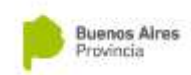

Solamente deberás consignar los días ausentes por la licencia en la columna "INASISTENCIAS" y en las siglas LM, en la columna del encuadre. Recordá que el encuadre de cada una de las licencias médicas se realiza en la Dirección de Contralor.